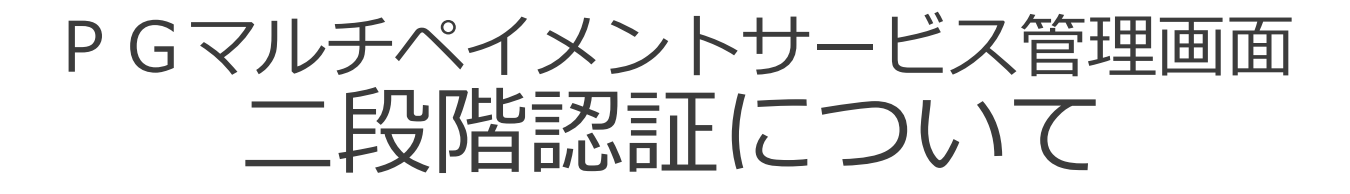

### **GMO**PAYMENT GATEWAY

2018年 7月17日 Ver. 2.04

# 目次

### 1. 概要

- 2. TOTP方式のワンタイムパスワードとは
- 3. 導入手順
- 4. 二段階認証導入後のログイン手順
- 5. ワンタイムパスワードをメールで受け取る方法
- 6. セキュリティキーを再表示する方法

7. Q&A

### 1. 概要 ~二段階認証とは~

「二段階認証」とは、ログインする際に、ユーザーID/パスワードの認証に加えて、 更にワンタイムパスワードによる認証を行うことで より安全に管理画面をご利用いただくための仕組みです。 ※1 二段階認証の方法は、従来のパスワード認証後にTOTP方式のワンタイムパスワード認証を行います。 ※1 時刻同期型のパスワードであり、一定時間ごとに新たなワンタイムパスワードが発行される方式。

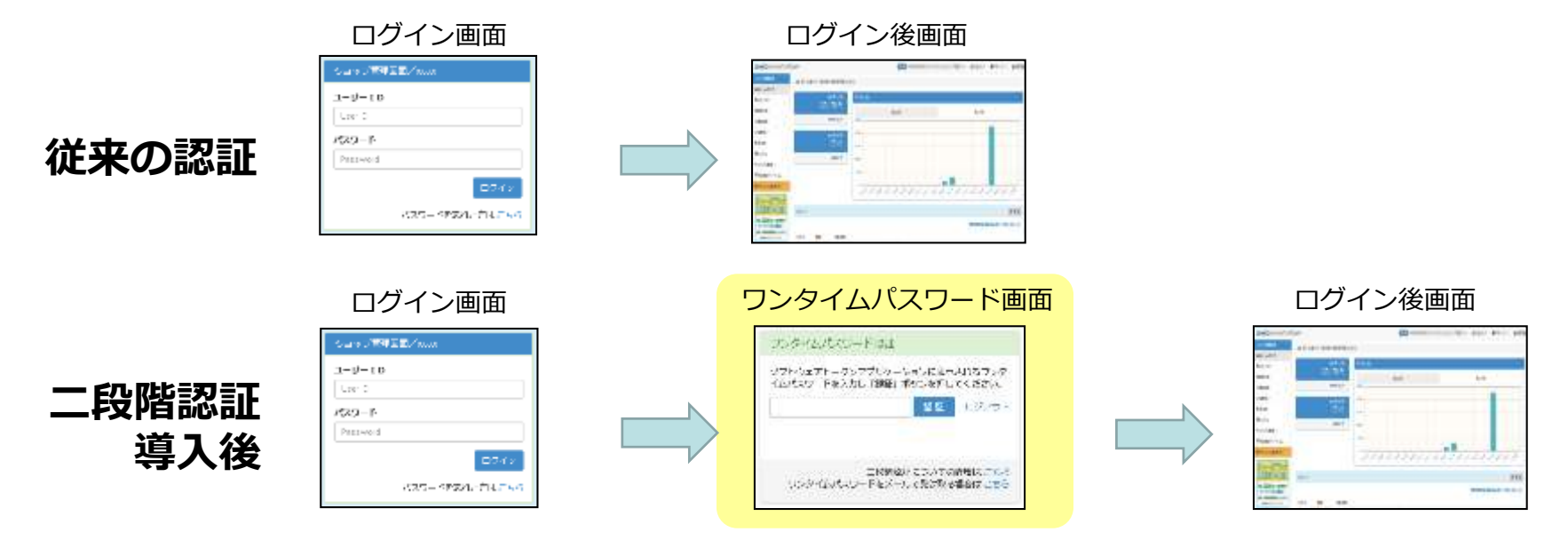

#### ※二段階認証は、以下を除き【任意設定】です。

#### <必須化対象>

- ・<u>PCIDSS準拠、且つカード番号全桁表示の特別対応加盟店様</u>
- ・<u>決済専用タブレット</u>

## 2. TOTP方式のワンタイムパスワードとは

時刻同期型(Time-based One-Time Password)のパスワードであり、 一定時間ごとに新たなワンタイムパスワードが発行されます。

ワンタイムパスワードはソフトウェアトークンアプリケーション (以降、「ソフトトークン」と表記)を用いて取得します。

※ソフトトークンはRFC6238に準拠した アプリケーションが利用可能です。

ソフトトークンが利用不可の場合、 代替手段としてワンタイムパスワードをメール送信する 方法もございます。(P.17参照)

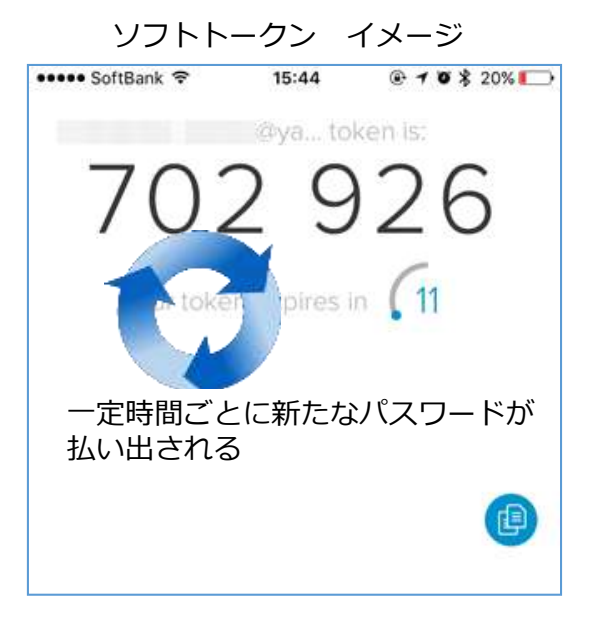

# 3. 導入手順 ソフトトークンのインストール

二段階認証を利用するには、加盟店様にて管理画面のログインIDごとに、 ご利用環境にあったソフトトークン、いずれかのインストールが必要です。

弊社が推奨するソフトトークンは以下の通りです。

※以下のソフトトークンは、弊社が提供するサービスではないため、 事前予告なく変更となる場合がございます。

| プラットフォーム    | 推奨ソフトトークン                                              | 参照ページ       |
|-------------|--------------------------------------------------------|-------------|
| Windows     | Authenticator (Chromeプラグイン)<br>WinAuth (スタンドアロンアプリ)    | P.6<br>P.8  |
| Mac OS      | Authenticator (Chromeプラグイン)<br>OTP Manager(スタンドアロンアプリ) | P.6<br>P.11 |
| Android     | Google Authenticator (アプリ)                             | P.13        |
| iPhone,iPad | Google Authenticator (アプリ)                             | P.13        |

※ソフトトークンはRFC6238に準拠したアプリケーションが利用可能です。

セキュリティ上、複数の担当者間にて同じユーザーIDを利用するのではなく、

1人1人個別のユーザーID(ログイン情報)利用を推奨いたします。

《参考FAQ》ユーザーID(アカウント)の追加・利用停止・編集はできますか?

(<u>https://faq.gmo-pg.com/service/Detail.aspx?id=966</u>)

# 3. 導入手順 -1: Authenticator (Chromeプラグイン)

#### 導入できる環境: Windows, MacOS の【Chromeブラウザ】

#### <u>手順1:Authenticatorの導入</u>

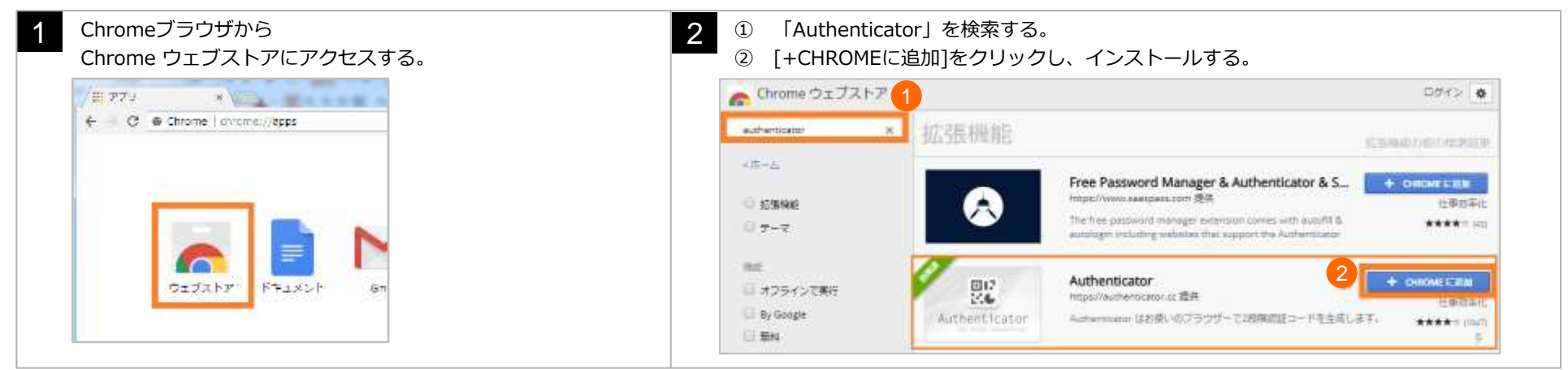

#### <u> 手順2:管理画面にログインし、二段階認証の設定をする</u>

| サイト管理画面 または<br>ショップ管理画面 にログインする。                                                                     | 4 画面右上のログインユーザーの▼をクリックし<br>【二段階認証 有効化】をクリックする。 5 【セキュリティキー発行】をクリックする。 |
|----------------------------------------------------------------------------------------------------|-----------------------------------------------------------------------|
| 23-1449-1288 (Car. 789788) / 1000000                                                                 | ▲ADMINISTRATOR ● #Fキュメント ■お問合せ ====================================   |
| ユーザーID<br> <br> <br> <br> <br> <br> <br> <br> <br> <br> <br> <br> <br> <br> <br> <br> <br> <br> <br> |                                                                       |
|                                                                                                    | ※設定状況によっては、5の画面が出力します                                                 |

GMO PAYMENT GATEWAY

6

#### ※前画面の続き

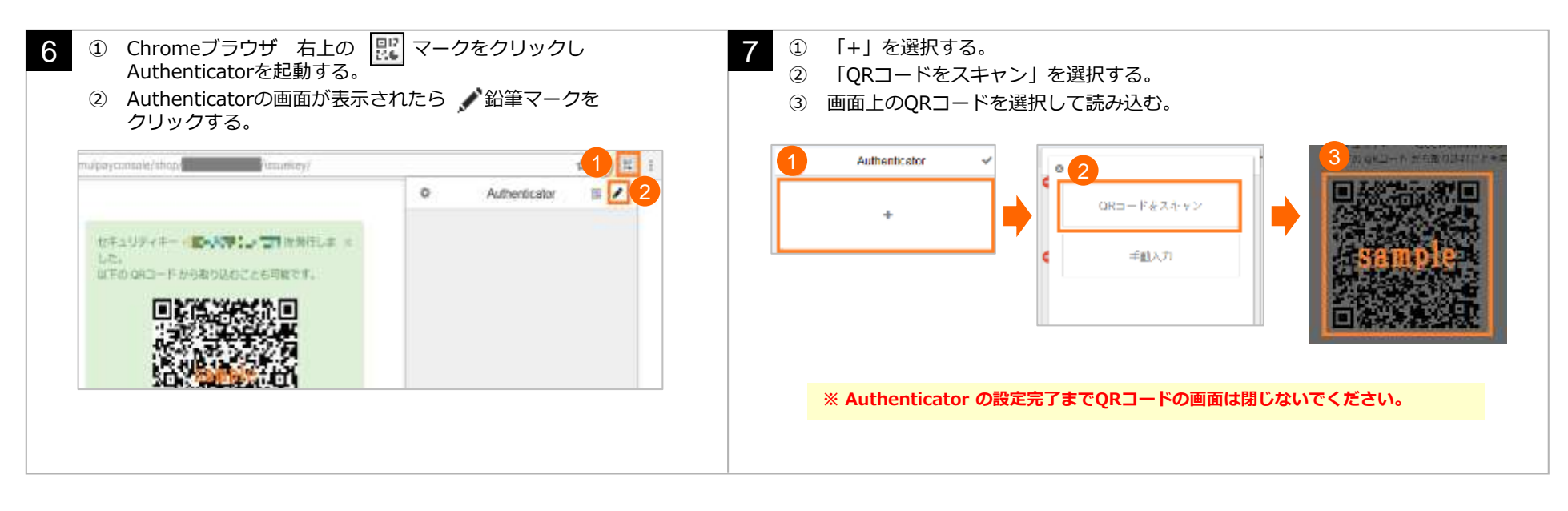

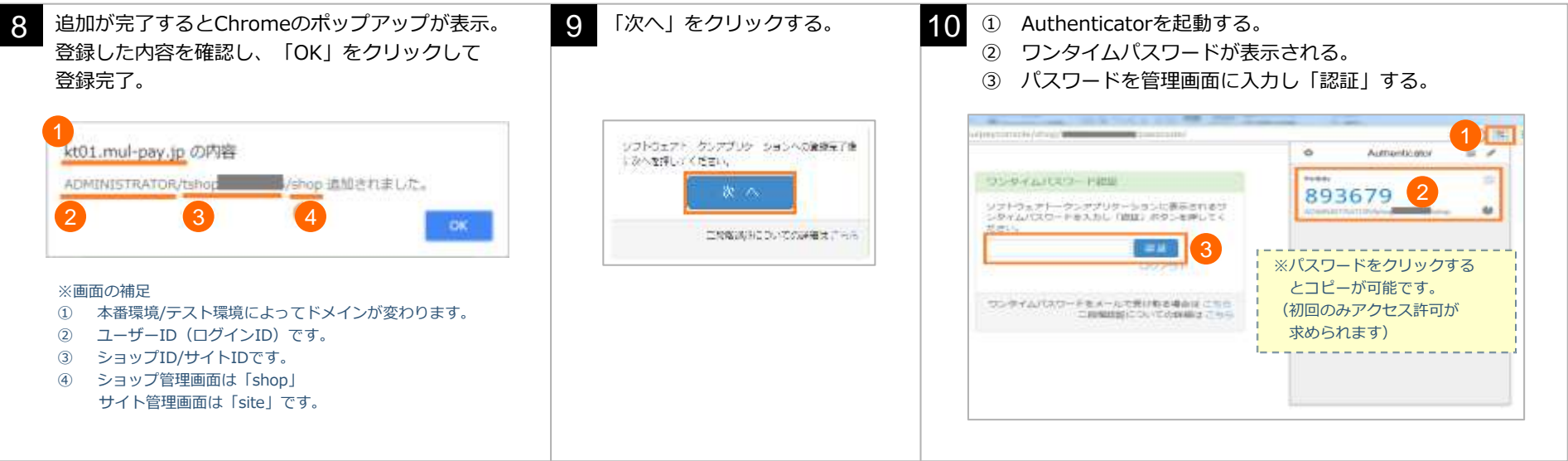

# 3. 導入手順 -2: WinAuth (スタンドアロンアプリ)

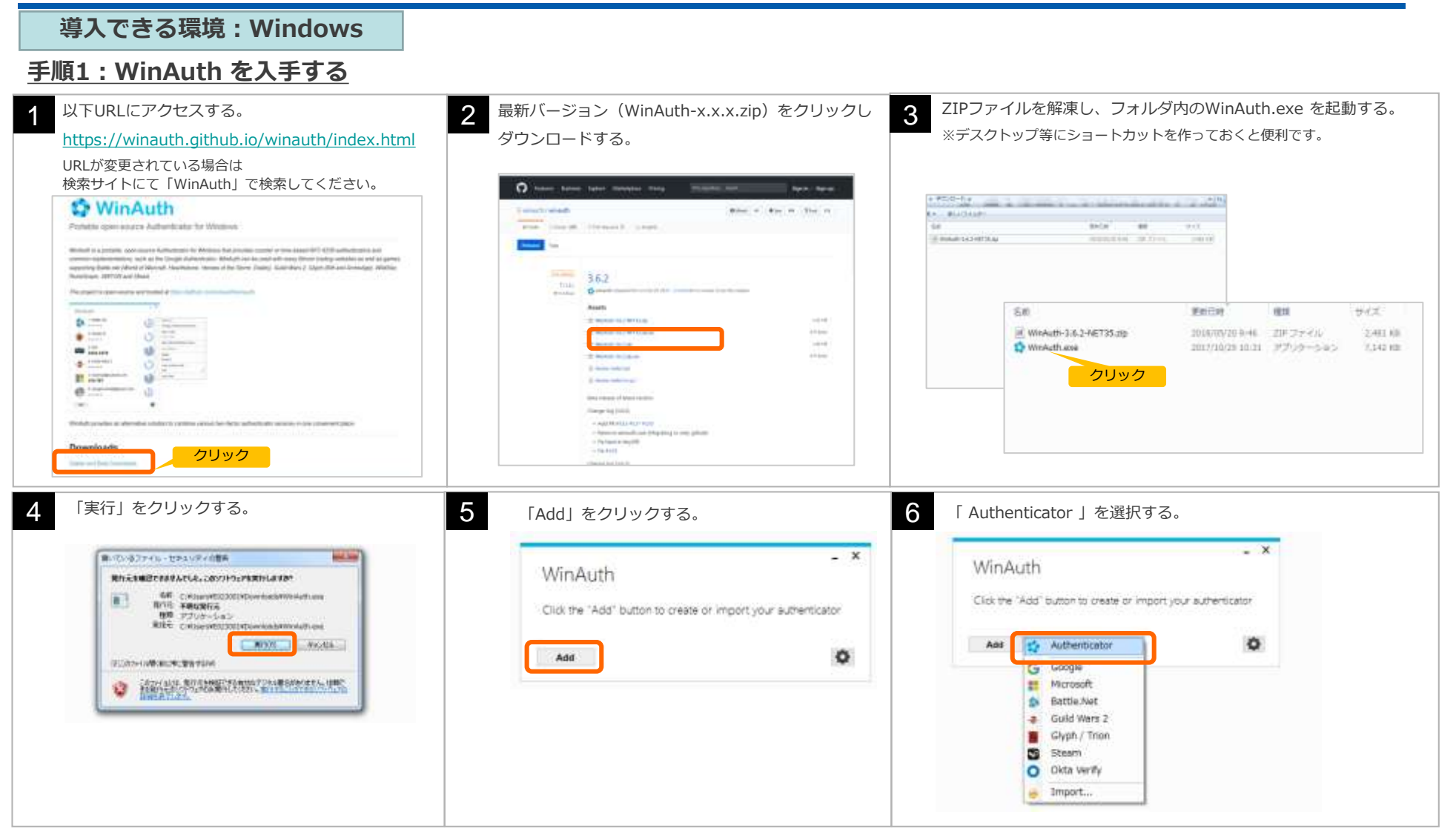

#### <u> 手順2:管理画面からセキュリティキーを入手する</u>

| 7 サイト管理画面または<br>ショップ管理画面にログインします。                               | <ul> <li>8 画面右上のログインユーザーの▼をクリックし</li> <li>【二段階認証 有効化】をクリックします。</li> </ul>                                                                                                    | <ol> <li>【セキュリティキー発行】をクリックします。</li> <li>セキュリティキーをコピーします。</li> </ol>                                                                                                    |
|-----------------------------------------------------------------|----------------------------------------------------------------------------------------------------|----------------------------------------------------------------------------------------------------|
| コーザーID<br>ユーザーID<br>」<br>パスワード<br>「Personal」<br>(スワードを立たびこ方はこでう | ADMINISTRATOR     PFTコメンド 面の話音せ     アドロントレーカ     ADMINISTRATOR     ADMINISTRATOR     ADMINISTRA | Image: Image: |
|                                                                 | ※設定状況によっては、9の画面が出力します                                                                                                    | ※WinAuthの設定完了までQRコードの画面は閉じないでください。                                                                                                    |

#### <u> 手順3:WinAuthにセキュリティキーを設定する</u>

① Name: PGマルチペイメント管理画面(任意で名称をご設定ください) 10 Add Authenticator Name Authenticitor ②「1. Enter the Secret Code for …」のテキストボックスに、管理画面の セキュリティキー発行画面に表示されたセキュリティキーを入力する。 I Entwithe Secret Code or Keyluri string. Spaces don't matter: If you have a CR code, you can gaste the URL of the image instead. 管理画面から乾得したセキュリティキーを入力 ③「2. Choose if this is a time-based …」のラジオボタンで、"Time-based"を選択する。 2. Select additional settings. If you don't know, it's likely the pre-selected ones so just leave the default Type: · Time-based Counter-based ④ [3. Click the Verify button to …] の[Verify Authenticatior]をクリックする。 Hach SHAL w Interval seconds Cipiti ⑤「4. Verify the following code …」にワンタイムパスワードが表示されます。 E Click the Verify button to check the first code Verify Authenticator ⑥ OK をクリックする。 A. Verity the following manhahas National States 327 761

GMO PAYMENT GATEWAY

6 OK Canod

- X

ワンタイムパスワード

#### <u>手順4: WinAuthを利用するパスワードを設定する(任意です)</u>

| 「Protection」ダイアログが表示される。                                                                                                    | 12 パスワードを設定する。                                                                                                    | 13 OK をクリックする。                                                                                                    |
|----------------------------------------------------------------------------------------------------|----------------------------------------------------------------------------------------------------|----------------------------------------------------------------------------------------------------|
| パスワード設定しない場合は<br>チェックをはずし、OK押下                                                                                                    | Password 任意のパスワードを入力<br>Verify 確認(上記と同じパスワード)入力                                                                                                    |                                                                                                    |
| Concerning     Production     Production     P | Protection     Address free sported like replaced years a differences. Using a parameter is strongly, represented a difference parameter and a difference parameter and parameter and a difference parameter and parameter and a difference parameter and parameter and | Protection     Instrumental line to protect you an Advertised to Uring a parameter is strongly, economical of strong and a strongly in the strongly and strongly in the strongly in the strongly in the strongly in the strongly interest of the strongly interest of the |
| ([mont]] [mont]                                                                                                    | Interest ( Interest)                                                                                                    | Interest Interest                                                                                                    |
| 08 Canal                                                                                                    | IN Sent                                                                                                    | the Canal                                                                                                    |

#### ※WinAuthの便利機能※

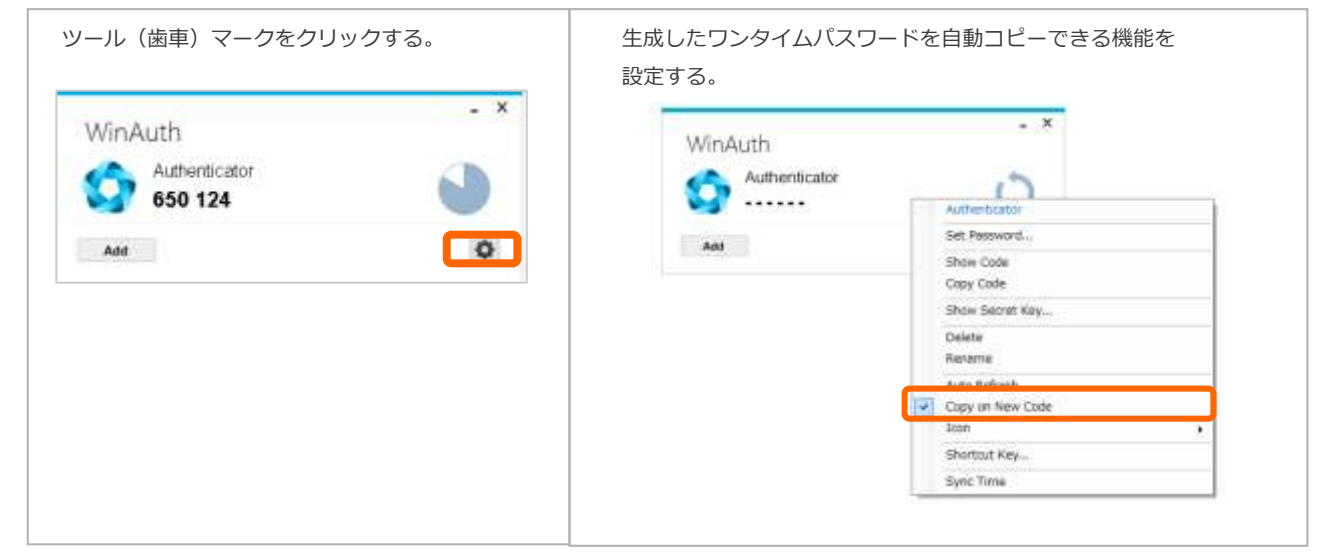

# 3. 導入手順 -3:OTP Manager(スタンドアロンアプリ)

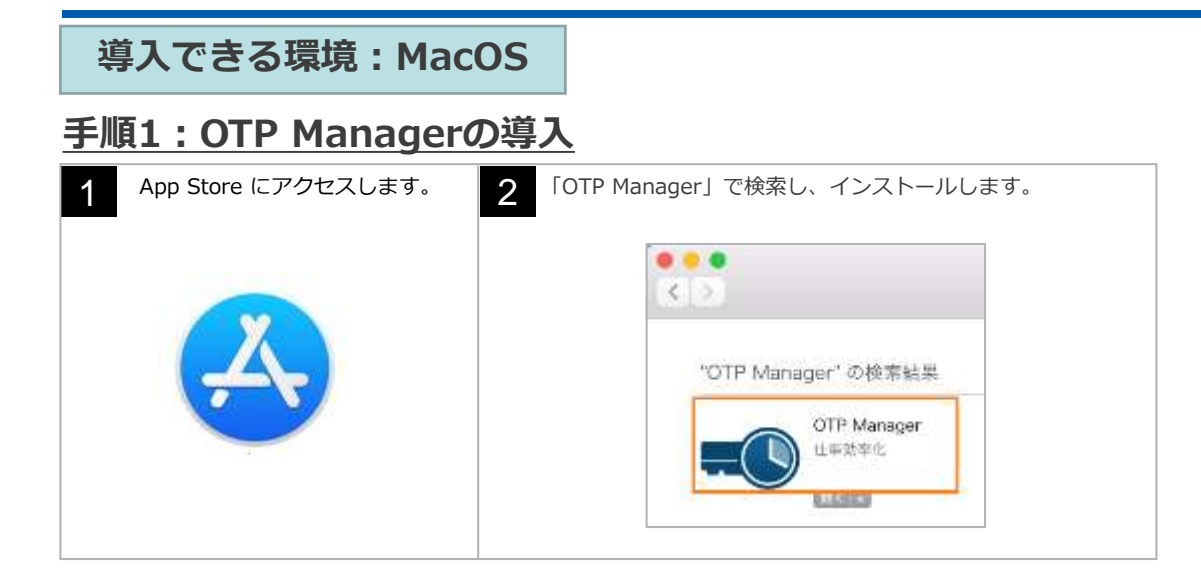

#### 手順2:二段階認証の設定をする

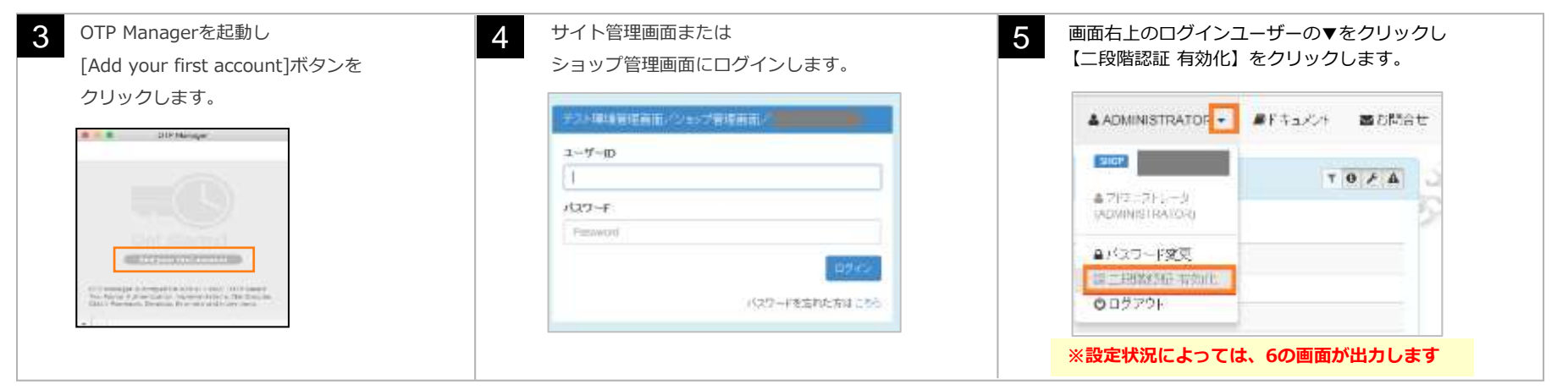

GMO PAYMENT GATEWAY (11)

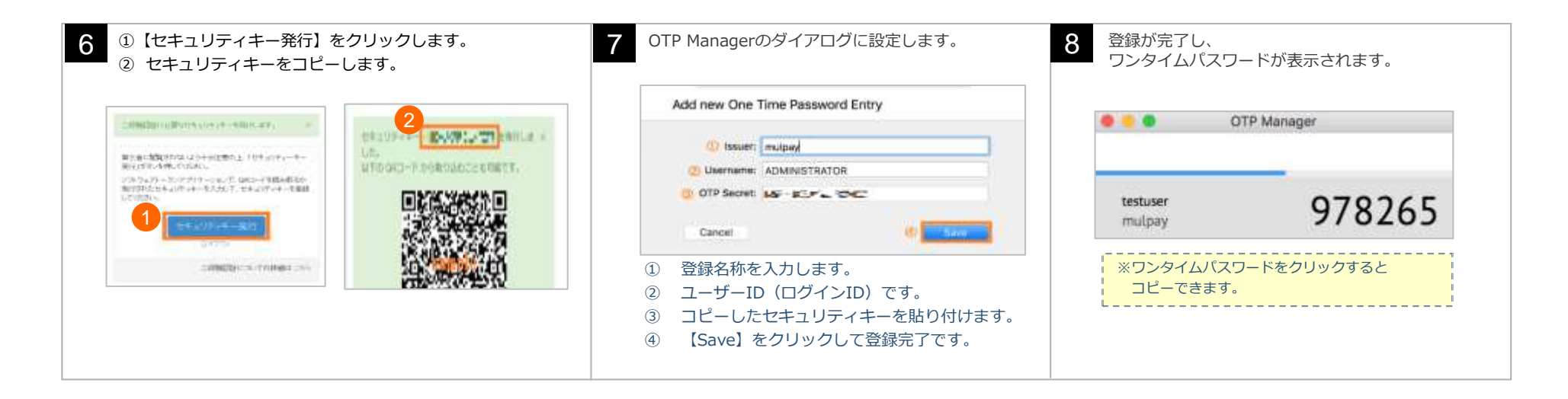

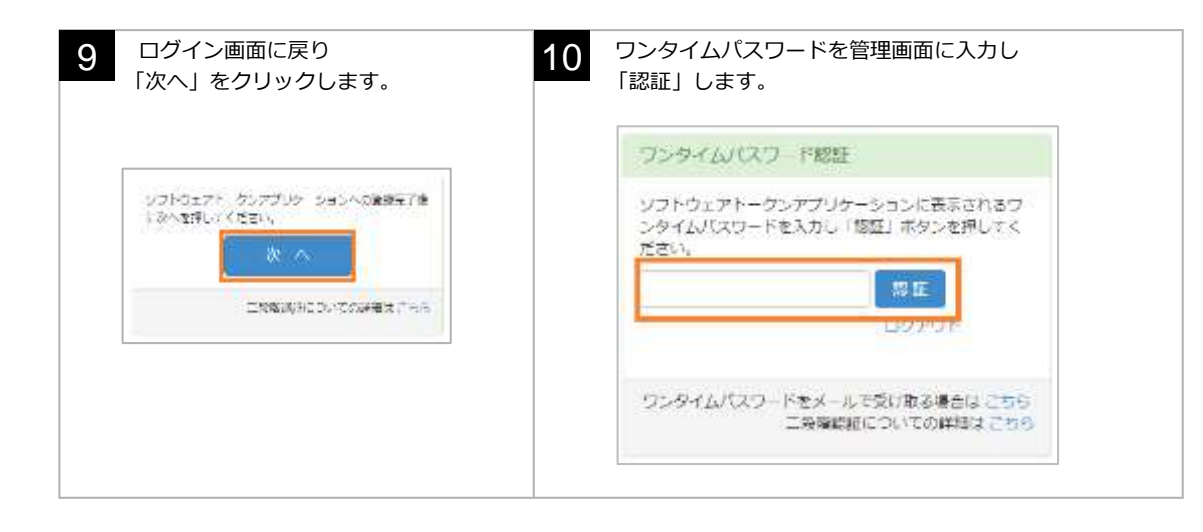

# 3. 導入手順 -4:Google Authenticator (アプリ)

#### 導入できる環境: iPhone, iPad, Android

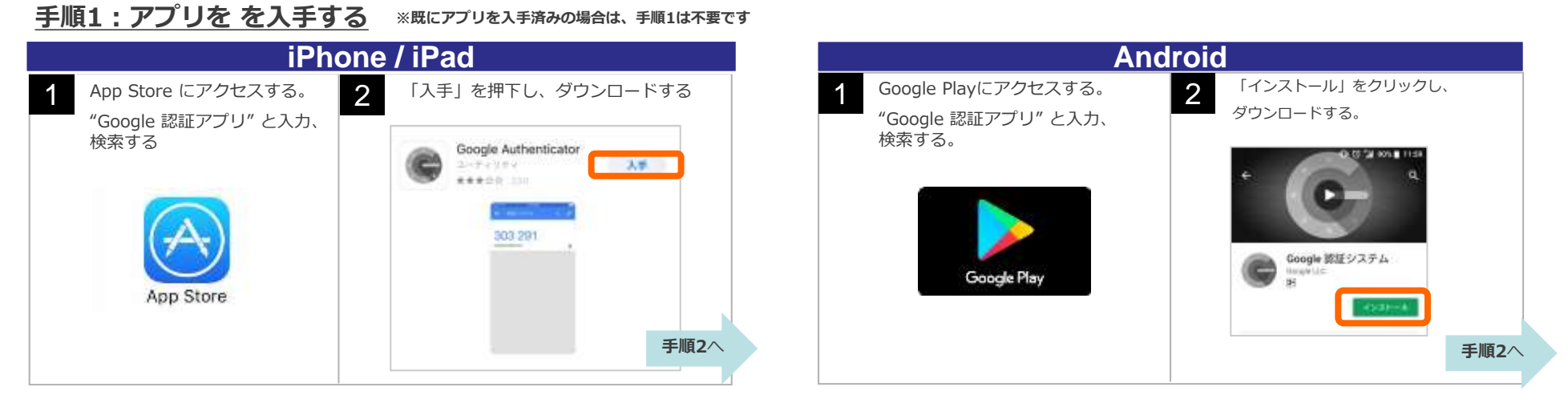

#### 手順2:管理画面からセキュリティキーを入手する

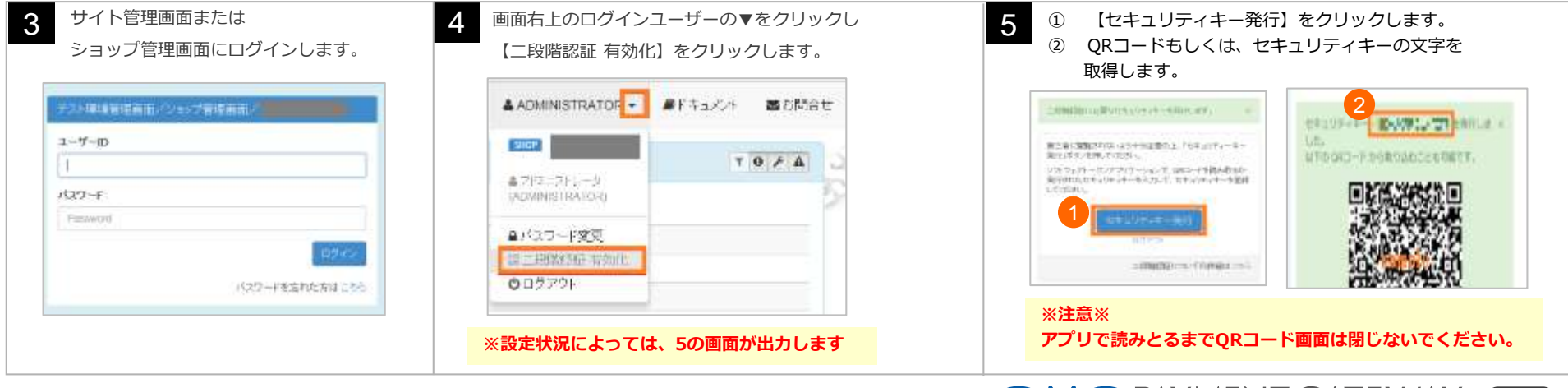

GMO PAYMENT GATEWAY (13)

#### <u> 手順3:アプリにセキュリティキーを設定する</u>

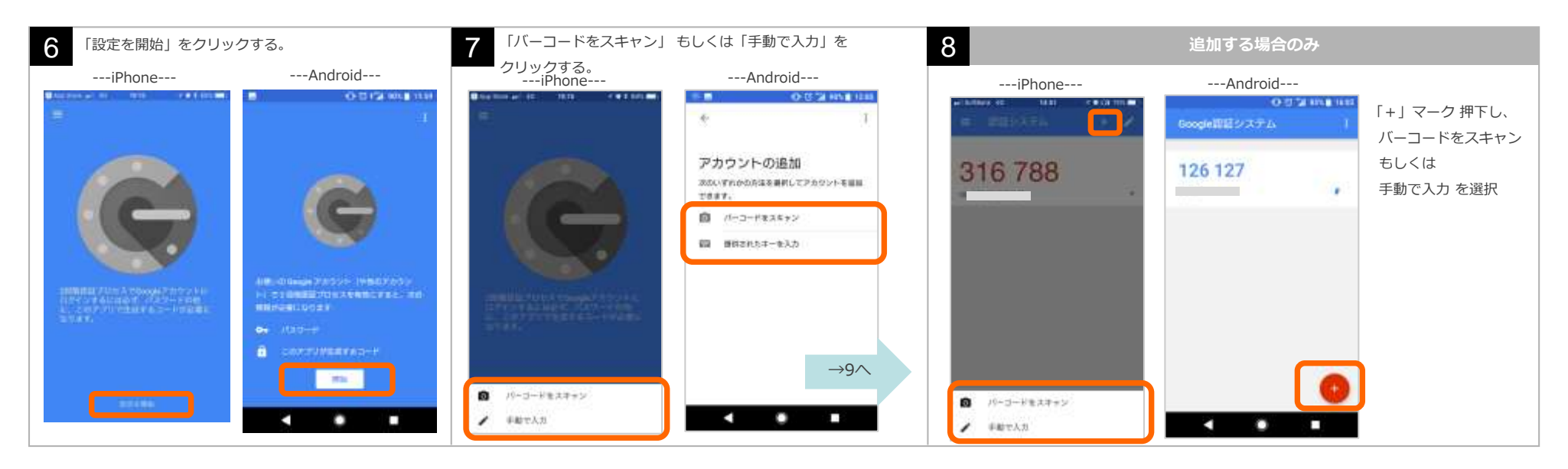

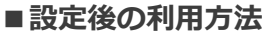

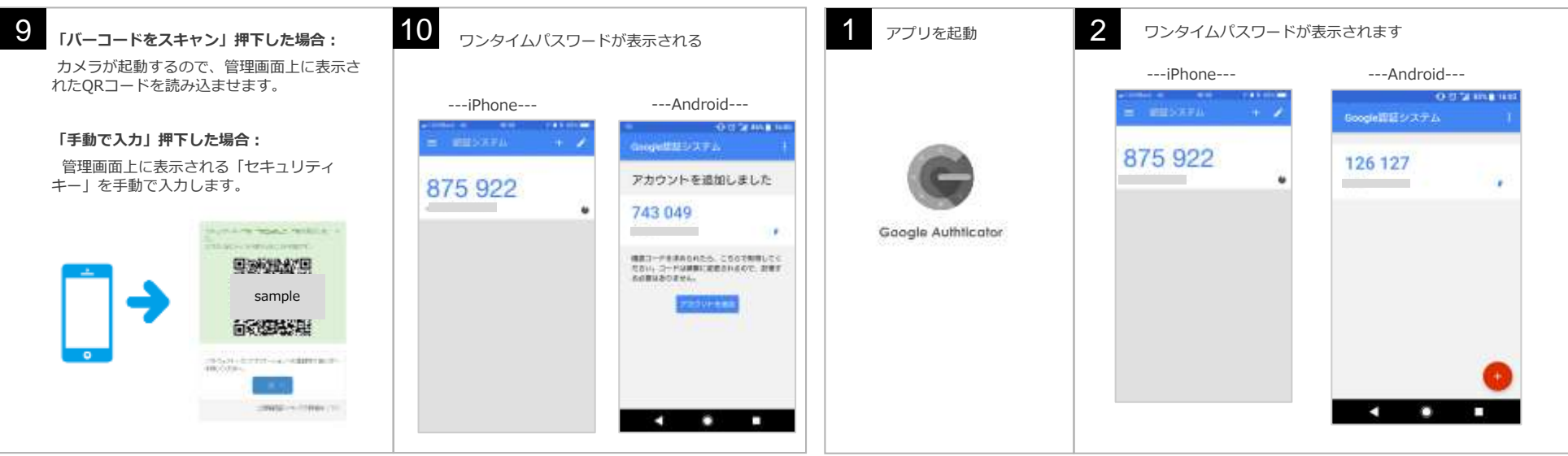

GMO PAYMENT GATEWAY (14)

### 4. 二段階認証導入後のログイン手順

- 二段階認証の導入後のログイン手順を以下にご案内します。
- ① 管理画面のURLを開く 管理画面のログイン画面が表示されます。

S-コップ管理属同/xxxx ユーザーID UserID Jはフード Passeword ログイン ノCKワードを変れた方はごちら

ユーザーID/パスワードを入力して、
 「ログイン」ボタンを押下
 ワンタイムパスワード認証画面が表示されます。

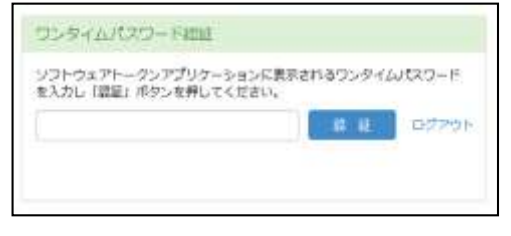

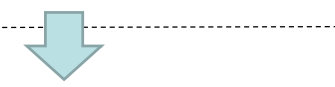

③ ソフトトークンを起動し、表示されているワンタイムパスワードを入力 ワンタイムパスワードが正しい場合は、ログインできます。

ソフトトークンに表示されているワンタイムパスワードは、 一定時間ごとに切り替わります。 入力中に切り替わった場合は、新しいワンタイムパスワードを 入力しなおしてください。

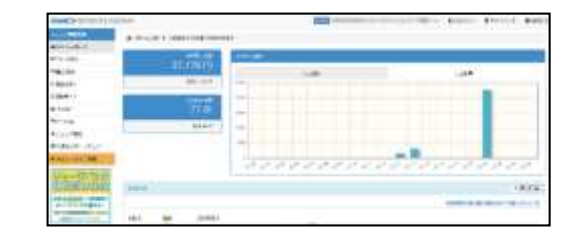

### 4. 二段階認証導入後のログイン手順

#### 《補足事項》二段階認証の再発行について

導入後に再発行したい場合

- 1. 管理画面にログインして、管理画面の上部にあるユーザー名をクリックする。
- 2. 「二段階認証再登録」メニューをクリックする。

#### 《補足事項》二段階認証の解除について

導入後に解除したい場合

- 1. 管理画面にログインして、管理画面の上部にあるユーザー名をクリックする。
- 2. 「二段階認証無効化」メニューをクリックする。

※二段階認証は、以下を除き【任意設定】です。

<必須化対象>

・PCIDSS準拠、且つカード番号全桁表示の特別対応加盟店様

・<u>決済専用タブレット</u>

以上で二段階認証の導入は完了です

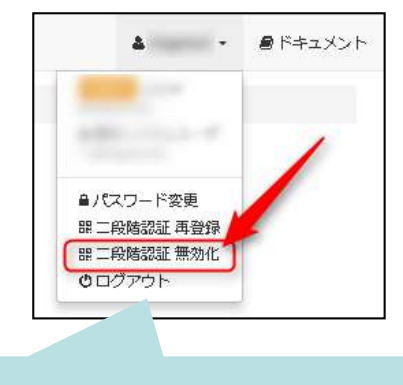

「二段階認証 無効化」は、 無効化が可能な場合のみ表示されます。 項目がない場合は、 無効化することができません。

5. ワンタイムパスワードをメールで受け取る方法

ソフトトークンのインストールが行えない、うまくいかない場合は、 代替手段としてメールにてワンタイムパスワードを受け取ることができます。

※予め、ユーザー I Dにメールアドレスを登録する必要があります。

《参考FAQ》管理画面/メールアドレス設定方法(<u>https://faq.gmo-pg.com/service/Detail.aspx?id=1262</u>)

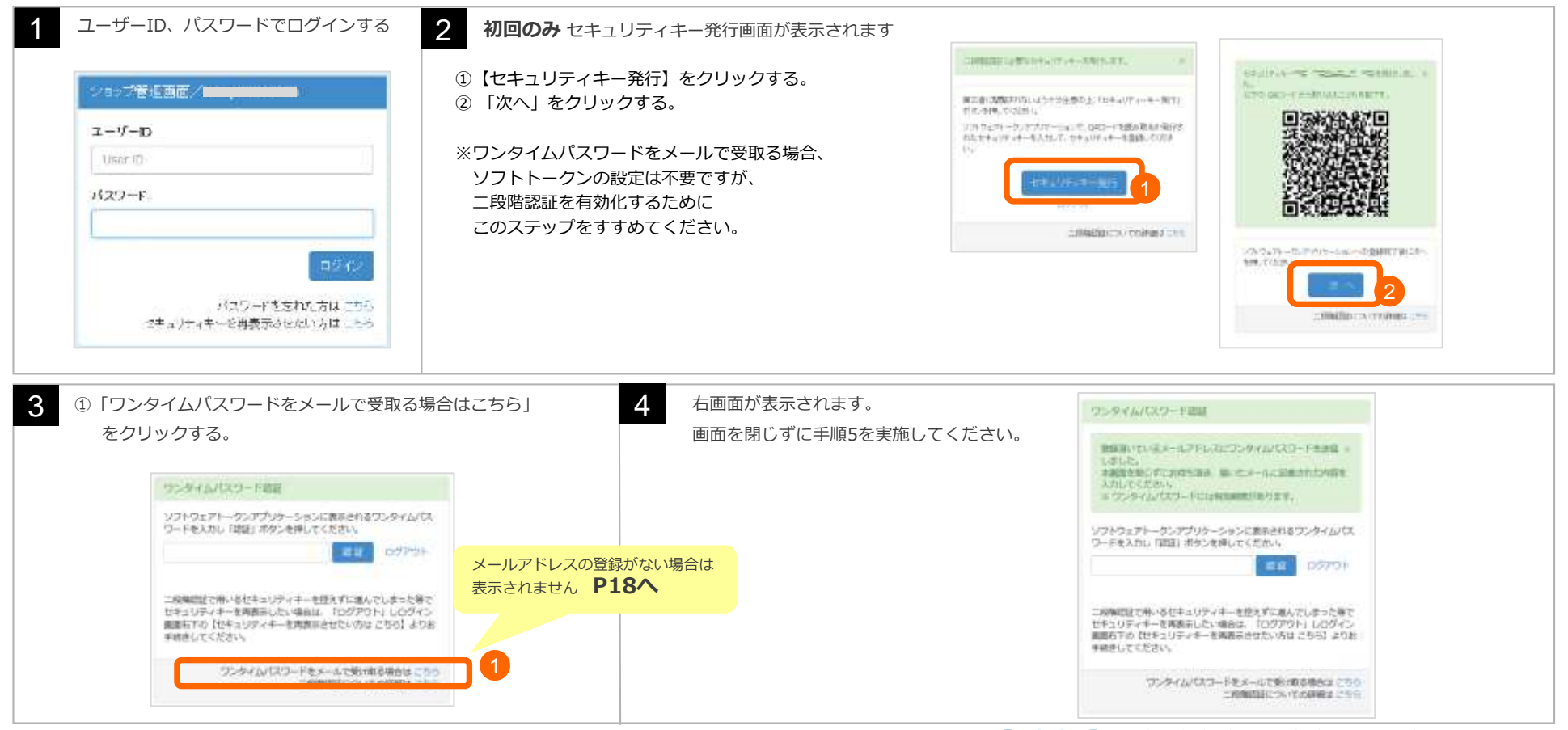

GMO PAYMENT GATEWAY 17

#### ※前画面の続き

|                                                              |                               | ② 「認証」をクリックする。 |                                                                |
|--------------------------------------------------------------|-------------------------------|----------------|----------------------------------------------------------------|
| HE IGHO-PG 9>94A/CO-PGENGE                                   |                               |                | ワンタイムパスワード開展                                                   |
|                                                              |                               |                | many of the other second diversity of the                      |
| 「段間観測目帯ワンタイムパスワードのあおらせです。                                    |                               |                | Laut.                                                          |
| 「記むs物のワンタイムバスワードを管理運動のワンタイムバスワ<br>ら入力してくだみい。                 | リード人力運動                       |                | AUGTORIA BARRENESSOTT                                          |
| ワンタイムバスワード人力運動を開けないようにしてください。<br>開けてしまった場合は、ログインからしなおしてください。 |                               |                | ソフトウェアトーランアプリケーションに高なされるワンタイムバ<br>ワージネスカレ、News、オタンスクロ、フィージョンに  |
| ワンタイムバスワードは 1分開 有効です。                                        |                               |                | Data and a second second                                       |
| ロンタイムバスワードにん当たらが悪い場合は、<br>お手数ですがカスタアーサギー・センターにご運動(だれ)。       | ユーサーIDに登録しているメールアドレス宛に送信されます。 |                |                                                                |
|                                                              | 送信元:support@gmo-pg.com        |                | これ無意味でおいるびチェリティキーを注えずに置んでしまった事<br>サキュリティキーを実施により読みましたりなりましょとがメ |
| 72972707-7                                                   | 件 名: 【GMO-PG】 ワンタイムパスワードのお知らせ |                | 高級に下の2017よりアンギーを向きまたがたいのはごろの3より<br>の時代してくたさい。                  |
| 74123                                                        |                               |                |                                                                |
| ***************************************                      | ※ソフトトークン設定していなくても問題ございません     |                | ワンタイムバスワードモメールで焼け絵を用かはご                                        |

#### <u>メールアドレスの登録がない場合</u>

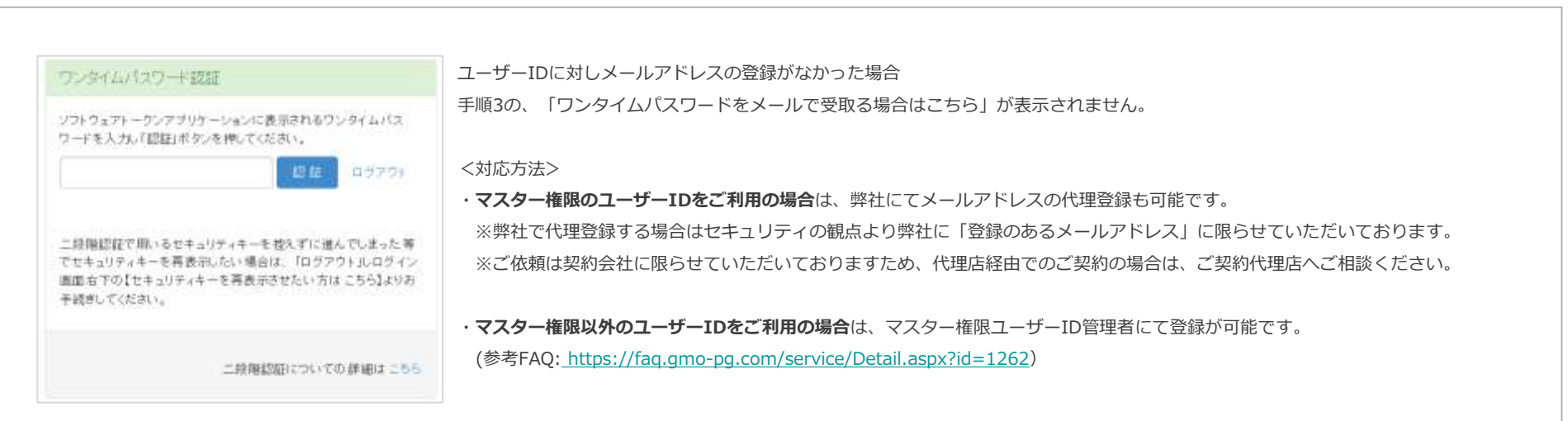

GMO PAYMENT GATEWAY (18)

### 6. セキュリティキーを再表示する方法

セキュリティキーを再表示させたい場合、以下操作で再取得することが可能です。

※リセットされますので、以前に表示したセキュリティキーは利用できなくなります。

※予め、ユーザー I Dにメールアドレスを登録する必要があります。

《参考FAQ》管理画面/メールアドレス設定方法(<u>https://faq.gmo-pg.com/service/Detail.aspx?id=1262</u>)

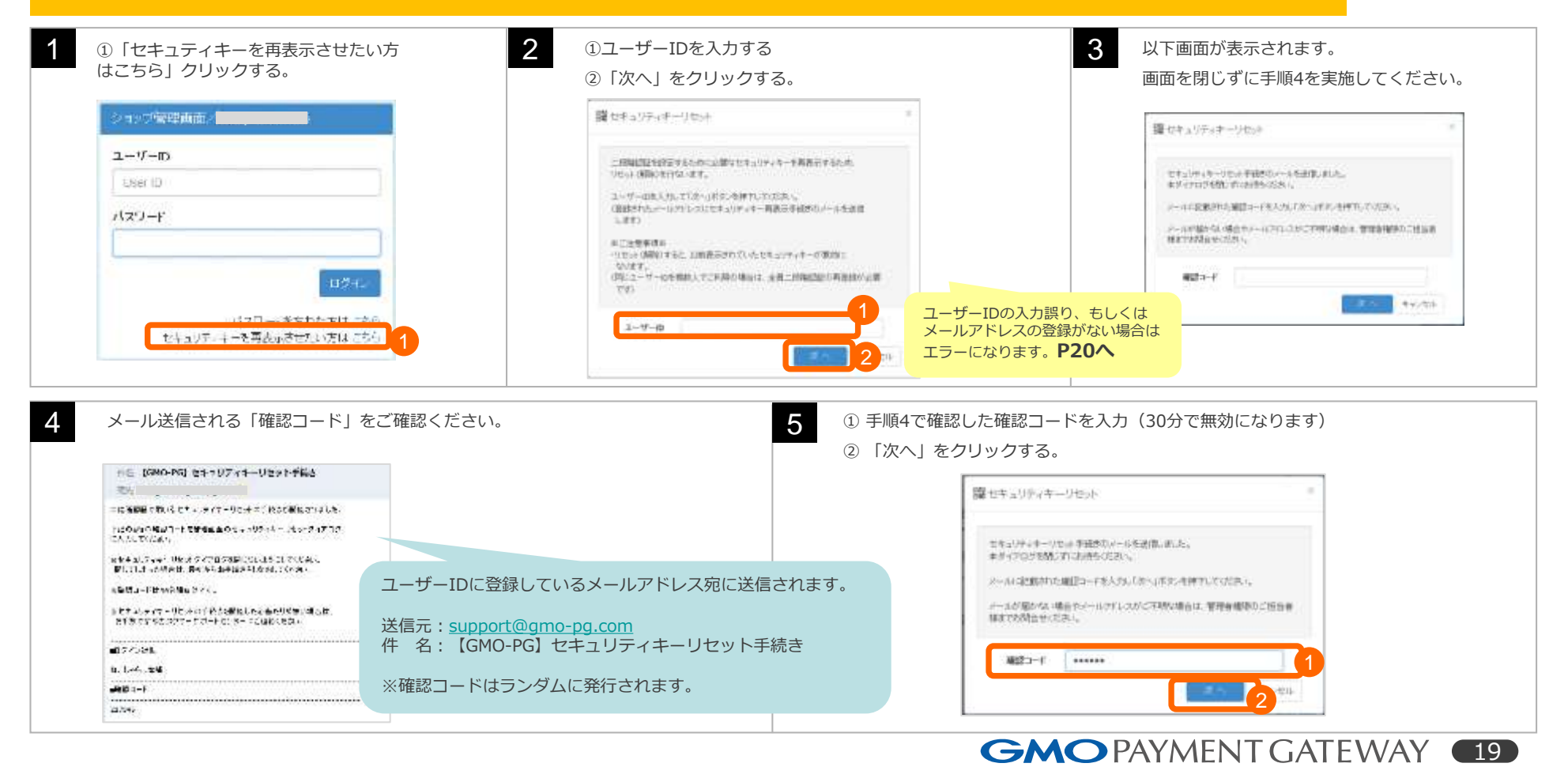

| 6 セキュリティキーリセットの                                                                                                    | 7 ログイン画面より、                                                                                                    | <ul> <li>8 ①【セキュリティキー発行】をクリックする。</li> <li>② QRコードもしくは、セキュリティキーの文字を</li></ul>                                                                                                    |
|----------------------------------------------------------------------------------------------------|----------------------------------------------------------------------------------------------------|----------------------------------------------------------------------------------------------------|
| 完了画面が表示されます。                                                                                                    | 再度ログインしてください。                                                                                                    | 取得することが可能です。                                                                                                    |
| 日本ュリティキーリセット 日本・リア・キーリセット 日本・リア・キーリセット 日本・リア・キーののビックが見ていました。 ロア・ノーをがら思いに ロア・ノーをがらました。 ロア・ノーをがらました。 ロア・ノーをいたました。 ロア・ノーをいたましたました。 ロア・ノーをいたました。 ロア・ノーをいたましたました。 ロア・ノーをいたました。 ロア・ノーをいたました | 2.445万元(24元元)<br>1-17-D<br>15.47-F<br>「12.0005<br>(1.75-1<br>(1.75-1<br>(1.75-1)<br>(1.75-1)<br>(1. | Contract of the original of the definition of the definition of th |

#### メールアドレスの登録がない場合

| 腰セチュリティキー                                                                                  | リゼット                                                             |  |
|--------------------------------------------------------------------------------------------|------------------------------------------------------------------|--|
|                                                                                            | - offensive Associations                                         |  |
| 二月10月1日1日日日日1日<br>1月1日日日日日日1日日<br>1月1日日日日日日日日日日                                            | ために必要なセキュリティキーを解放量するため。<br>行います。                                 |  |
| ユーザーのを入力して<br>(登録されたメールア<br>します)                                                           | 「広へ」ボタンを押すしてくたらい。<br>ドレスにゼキュリティキー商品が学校日のメールを放用                   |  |
| <ul> <li>※ご注意単連:</li> <li>・ジゼット (MBN) オ<br/>かります。</li> <li>(周じユーザー(0至8)<br/>です)</li> </ul> | 82. UNBERTUINETEUF+F-17805<br>81.707/608612.2007/00802/00807/008 |  |
| 3- <del>9</del> -0                                                                         |                                                                  |  |
|                                                                                            |                                                                  |  |

入力したユーザーIDが誤っている、もしくはユーザーIDに対しメールアドレスの登録がなかった場合 手順2のあと、左のエラー画面が表示されます。

<対応方法>

・マスター権限のユーザーIDをご利用の場合は、弊社にてメールアドレスの代理登録も可能です。
 ※弊社で代理登録する場合はセキュリティの観点より弊社に「登録のあるメールアドレス」に限らせていただいております。
 ※ご依頼は契約会社に限らせていただいておりますため、代理店経由でのご契約の場合は、ご契約代理店へご相談ください。

・マスター権限以外のユーザーIDをご利用の場合は、マスター権限ユーザーID管理者にて登録が可能です。
 (参考FAQ: <u>https://faq.gmo-pg.com/service/Detail.aspx?id=1262</u>)

7. Q&A

#### Q1. 同じユーザーIDを複数人で利用しています。問題ありますか?

A1. セキュリティ上、ご利用者様別にユーザーIDを作成いただくことを推奨しています。 同じユーザーIDを複数人で利用する際は、各個人でソフトトークンをインストールし 設定時に同じセキュリティキーを登録ください。

※セキュリティキーの再発行をした場合、全員セキュリティキーの再登録が必要になります。

#### Q2. セキュリティキーを控え忘れました。どうすればいいですか?

A2. ショップIDご用意のうえカスタマーサポートセンターまでご連絡ください。
 弊社にて二段階認証を解除し、再度設定いただけるようにします。
 ※既に発行しているセキュリティキーは無効となります。
 ユーザーIDに対しメールアドレスを登録している場合は、ご自身でリセットすることも可能です。(P19を参照)

#### Q3. 二段階認証を要求されずに、ログインできてしまいました

A3. 二段階認証は4時間有効です。一度、二段階認証でログインされた場合、

4時間以内であれば一度ログアウトされた場合でも

二段階認証を要求されずにログインいただくことが可能です。

(同一アカウントを複数名でご利用の場合、1人が二段階認証でログイン後、4時間以内は、

その他の方がログインされる際二段階認証を要求されません。)

### 7. Q&A ~決済専用タブレットについて~

#### Q1. ログイン情報は、マルチペイメント管理画面と同じですか

A1. タブレット用のログインURLがあります。(マルチペイメント管理画面のURLとは異なります)
 同梱のログインマニュアルP6 をご参照のうえ、管理画面の「基本情報」より、
 【決済専用タブレット端末URL】をご確認いただき、直接ご入力ください。
 ※ログインIDは、共有です。

#### Q2. 二段階認証をはずすことは可能ですか。

A2. タブレット(専用端末)については、二段階認証必須です。はずすことが出来ません。

#### Q3. タブレットでログインしたら、管理画面も二段階認証になってしまいました。

A3. ログインアカウントは共通でご利用可能です。タブレットで二段階認証でログインした場合、 管理画面のログインも二段階認証になってしまいます。

タブレット用のログインIDを作成いただくことをおすすめします。

#### Q4. タブレットに、ソフトトークンなどのアプリをインストールすることは出来ますか。

A4. タブレットは決済専用端末です。管理画面以外の環境にはアクセスが出来ない仕様のため、 アプリ等をインストールすることは出来ません。二段階認証のソフトトークンは、パソコンや携帯等で 別途ご設定ください。

### 改定履歴

2018年 2月13日 Ver. 2.01 WinAuthサイトのURLを変更

2018年 5月21日<br/>Ver. 2.02各ソフトトークンの導入手順を変更

Q&A追加

- 2018年 5月25日
  - Ver. 2.03 P18 誤字修正
- 2018年7月17日
  - Ver. 2.04

概要の修正 ワンタイムパスワードをメールで受取る方法 を変更 セキュリティキーを再表示する方法 追記 よくあるお問合せ追記

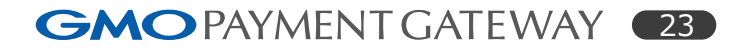